## Anleitung WebOPAC

Link anklicken - WebOPAC öffnet sich - die Recherche ist <u>ohne</u> Anmeldung möglich. Für <u>Vorbestellungen/Verlängerungen</u> musst du dich <u>anmelden</u>!

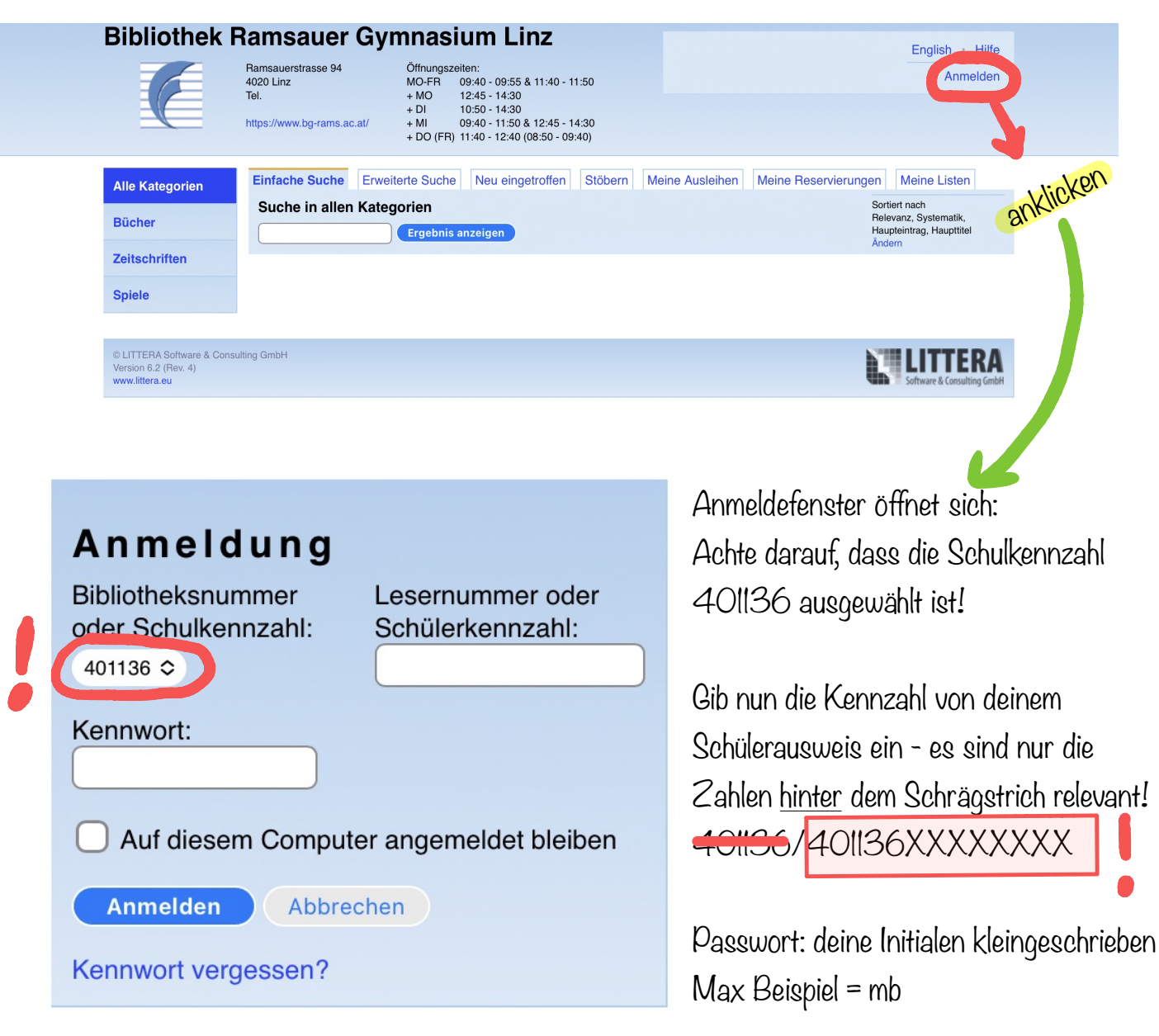

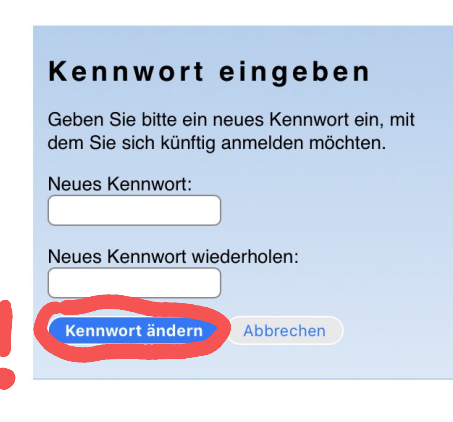

Nach dem ersten Einloggen wirst du aufgefordert, das Passwort zu ändern!

Nun kannst du deine Ausleihen verlängern oder Reservierungen vornehmen!

| Bibliothek F                                                         | Ramsauer Gymnasium Linz English · Hilfe   Ramsauerstrasse 94<br>4020 Linz Öffnungszeiten:<br>MO-FR 09:40 - 09:55 & 11:40 - 11:50<br>+ MO English · Hilfe   Tel. + MO 12:45 - 14:30<br>+ DI Kennwort ändern · Abmelden<br>+ DI Mo-FR   https://www.bg-rams.ac.at/ + MI 09:40 - 11:50 & 12:45 - 14:30<br>+ DO (FR) Kennwort ändern · Abmelden |  |  |  |  |
|----------------------------------------------------------------------|----------------------------------------------------------------------------------------------------|--|--|--|--|
| Alle Kategorien                                                      | Einfache Suche Erweiterte Suche Neu eingetroffen Stöbern Meine Ausleiher Meine Reservierungen Meine Listen                                                                                                    |  |  |  |  |
| Bücher                                                               | Ihre derzeitigen Ausleihen (1)                                                                                                    |  |  |  |  |
| Zeitschriften                                                        | Derzeitige Emailadresse: I.test@bg-rams.ac.at Ändern                                                                                                    |  |  |  |  |
| Spiele                                                               | Buch Ruhe, Anna - Die Duftapotheke - Das falsche Spiel der Meisterin<br>Exemplarnummer: 10379, Verleihdatum: 11.10.2023, Rückgabedatum: 01.11.2023                                                                                                    |  |  |  |  |
|                                                                      |                                                                                                    |  |  |  |  |
| © LITTERA Software & Consu<br>Version 6.2 (Rev. 4)<br>www.littera.eu | Iting GmbH                                                                                                    |  |  |  |  |

Reservierung: Suche zuerst das gewünschte Medium.

Klicke dann auf "Reservieren".

|                 | Ramsauerstrasse 94                                         | Öffnungszeiten:                                                        | 150                      |                         | English • Hilfe                                                      |
|-----------------|------------------------------------------------------------|------------------------------------------------------------------------|--------------------------|-------------------------|----------------------------------------------------------------------|
|                 | Tel.                                                       | + MO<br>+ DI<br>10:50 - 14:30                                          | 1:50                     | Kennwort                | ändern · Abmelden                                                    |
|                 | https://www.bg-rams.ac.at/                                 | + MI 09:40 - 11:50 & 12:45 - 1<br>+ DO (FR) 11:40 - 12:40 (08:50 - 09: | 4:30<br>40)              |                         |                                                                      |
| Alle Kategorien | Einforche Suche Erweite                                    | rte Suche Neu eingetroffen                                             | Stöbern Meine Ausleihe   | en Meine Reservierungen | Meine Listen                                                         |
| Bücher          | Suche in allen Katego<br>krabat                            | orien<br>Ergebnis anzeigen                                             |                          | So<br>Re<br>Ha<br>Ăn    | rtiert nach<br>levanz, Systematik,<br>upteintrag, Haupttitel<br>dern |
| Zeitschriften   | Alle zu Liste hinzufügen                                   |                                                                        |                          |                         | 1 - 7 von 7 Treffern                                                 |
| Spiele          | Buch Krabat<br>Preußler, Otf<br>Reservieren IM, Pre        | ried,                                                                  |                          |                         |                                                                      |
| •               | Buch Lektüre: O<br>Comfere, Kau<br>Reservieren PL.L, Com   | tfried Preussler: Krabat<br>rin, 2001                                  |                          |                         |                                                                      |
|                 | Buch Rund um Fenske, Ute Reservieren PL.L, Fen             | <mark>(rabat</mark> : Kopiervorlagen fü<br>(Hg.), 2003                 | r den Deutschunterric    | ht                      |                                                                      |
|                 | Buch Lieblingsb<br>Köllbichler, M<br>Reservieren PL.L, Köl | ücher : Lesen im offenen<br>largrit, 2002                              | Unterricht der 6. bis 8. | Schulstufe              |                                                                      |
|                 | Buch Ottfried Pr<br>Lange, Günte<br>Reservieren PL.L, Lan  | eußlers Kinder- und Juge<br>er, 2008                                   | ndbücher in der Grund    | schule und in der Seku  | ndarstufe I                                                          |
|                 | Buch Spiele zu P<br>Buch Rooyackers,                       | Kinder- und Jugendbüche<br>Paul, 1999                                  | m                        |                         |                                                                      |